# 2025

# TwoViewLaser 操作マニュアル

Ver.00.02 株式会社アイティーティー 2025 年 5 月 26 日

| 第1章 システム概要2                     |
|---------------------------------|
| 1.1 TwoViewLaser サーバーの仕組み2      |
| 1.2 利用できる動作環境について3              |
| 1.3 ご利用前準備3                     |
| 1.3.1 利用登録申請について                |
| 第2章 計測に必要なもの4                   |
| <b>2.1</b> カメラ                  |
| 2.2 基準プレート                      |
| 2.3 レーザー距離計 + 回転台 + 三脚4         |
| <b>2.4</b> ターゲットマーカー            |
| 第3章 撮影とレーザー測定5                  |
| 3.1 配置イメージ5                     |
| 3.2 定点からレーザー距離計で測定6             |
| 3.2.1 基準プレートの測定6                |
| 3.2.2 ターゲットマーカーの測定6             |
| 第4章 サーバーのご利用方法7                 |
| 4.1 TwoViewLaser サーバーサイトに接続7    |
| <b>4.2</b> ログイン                 |
| 4.3 計測結果一覧画面7                   |
|                                 |
| 4.4 画像アップロード8                   |
| <ul> <li>4.4 画像アップロード</li></ul> |
| <ul> <li>4.4 画像アップロード</li></ul> |
| <ul> <li>4.4 画像アップロード</li></ul> |
| <ul> <li>4.4 画像アップロード</li></ul> |
| <ul> <li>4.4 画像アップロード</li></ul> |
| <ul> <li>4.4 画像アップロード</li></ul> |
| <ul> <li>4.4 画像アップロード</li></ul> |
| <ul> <li>4.4 画像アップロード</li></ul> |
| 4.4 画像アップロード                    |

# 第1章 システム概要

# 1.1 TwoViewLaser サーバーの仕組み

写真撮影した画像を2枚、サーバーにアップロードして、画像内のターゲットや指定した部分 までの距離情報レーザー距離計で計測し入力することで、精度の良い三次元計測が行えます。 インターネットに接続できるパソコン、タブレット、スマートフォンで利用できます。

### ① カメラやタブレット、スマホで撮影

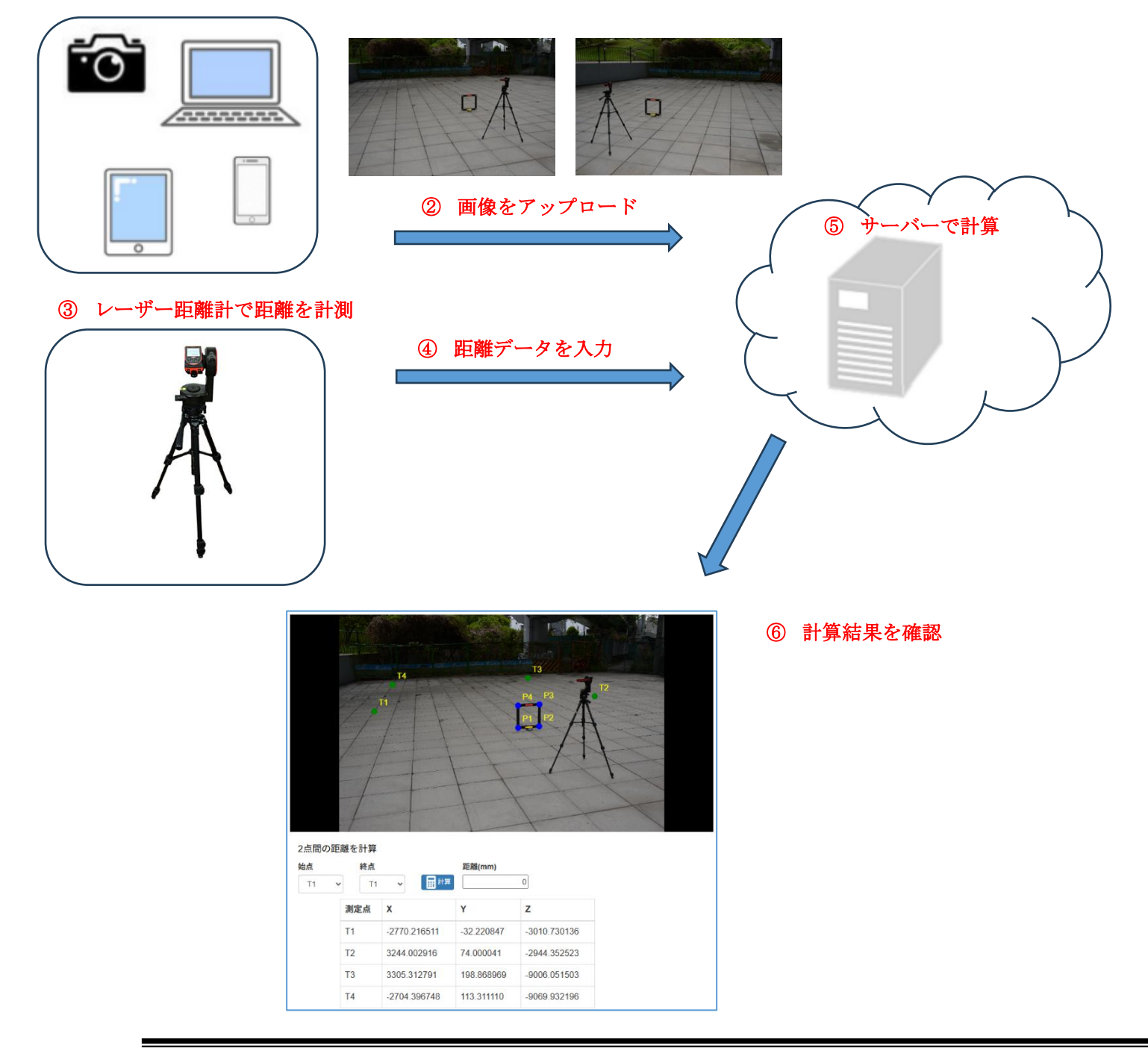

# 1.2 利用できる動作環境について

| OS<br>ブラウザ | Windows10,11 | Android | iOS |
|------------|--------------|---------|-----|
| Edge       | 0            |         |     |
| Chrome     | 0            | 0       |     |
| Firefox    | 0            | 0       |     |
| Safari     |              |         | 0   |

## 1.3 ご利用前準備

### 1.3.1 利用登録申請について

システムを利用するには、ユーザー登録が必要になります。

また、撮影時に利用されるカメラやスマホ、タブレット情報の登録、と使用する基準プレート 情報の登録も必要になります。

これらの登録作業は弊社にて行いますので、下記メールアドレスまでお問い合わせください。

Mail : <u>support@ittc.co.jp</u>

# 第2章 計測に必要なもの

2.1 カメラ

ー般的なデジカメから、スマホ、タブレットでもご利用頂けます。 ただし、高い計測精度を求める場合は高解像度のデジカメが必要に なります。

2.2 基準プレート

弊社が販売している専用の基準プレートです。

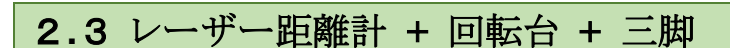

レーザー距離計測の為のレーザー距離計です。 レーザー距離計専用の回転台を使用した場合、計測精度が向上しま す。

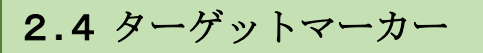

白の厚紙に、黒枠を印刷したものがご利用いただけます。 **※TwoViewAuto**または、**TwoViewServer**用の反射ターゲットは、 レーザー計測が正しく行えない場合があります。

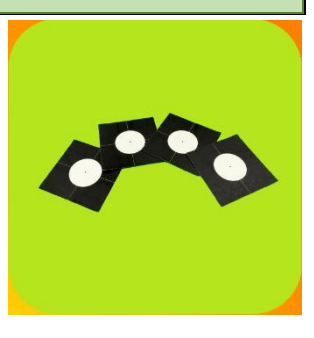

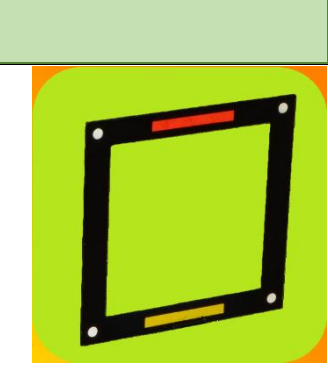

# 第3章 撮影とレーザー測定

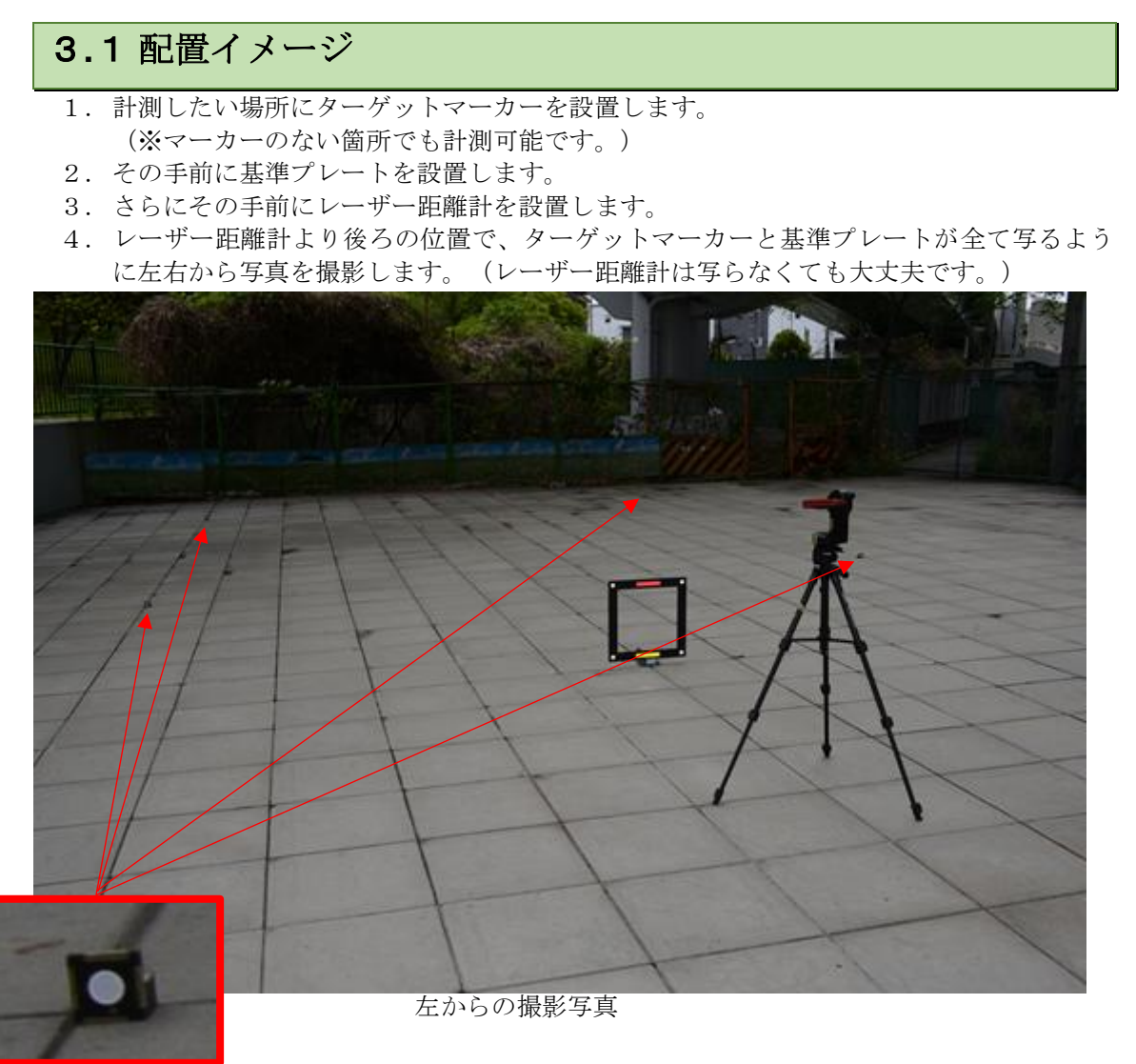

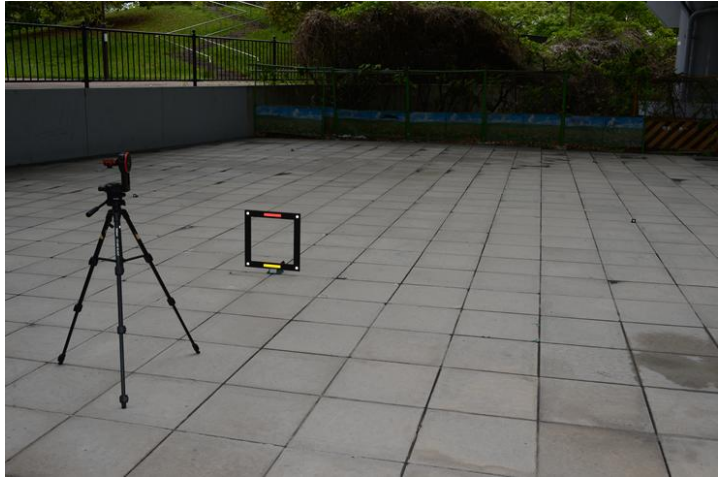

右からの撮影写真

## 3.2 定点からレーザー距離計で測定

### 3.2.1 基準プレートの測定

基準プレートのマーカー4点を左下、右下、右上、左上の順で定点から距離を測定します。

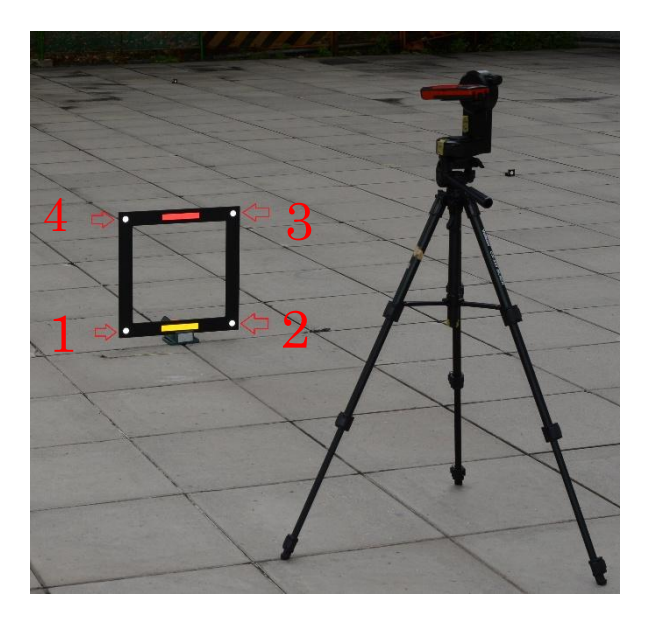

### 3.2.2 ターゲットマーカーの測定

先ほどの同じ位置から、レーザー距離計で、ターゲットマーカーまでの距離をすべて計測します。

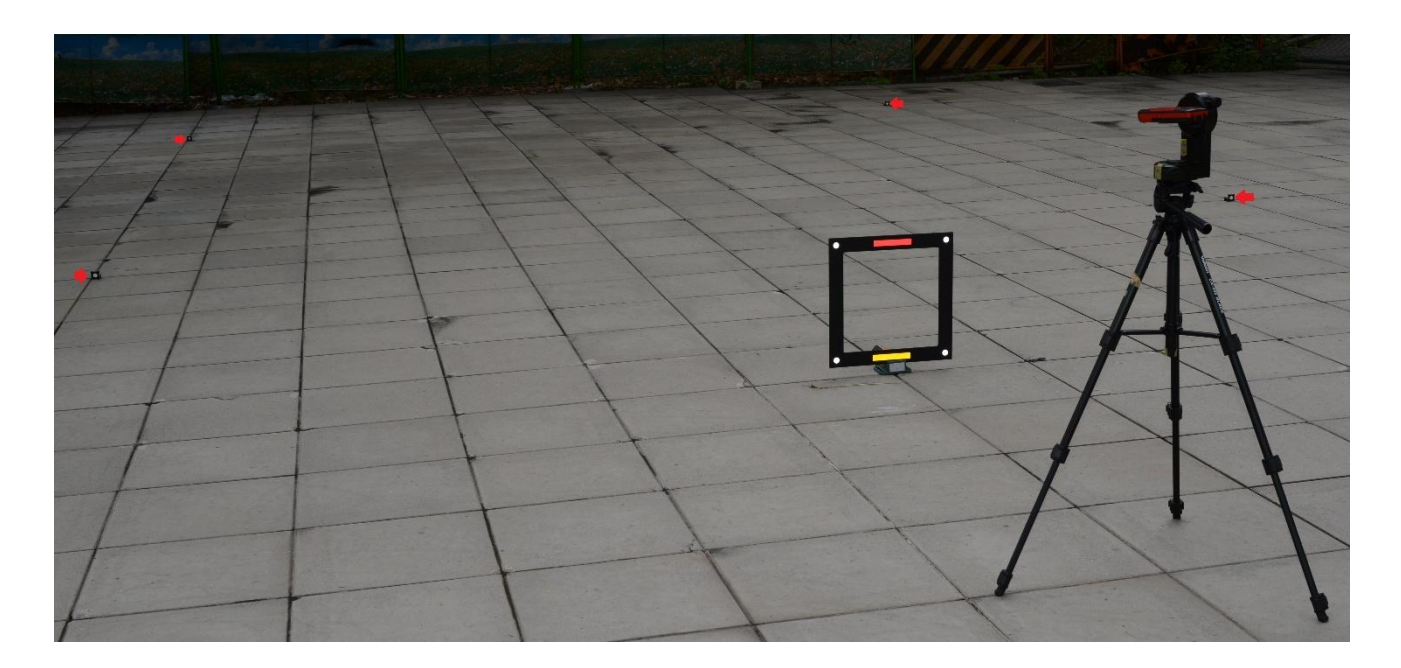

# 第4章 サーバーのご利用方法

4.1 TwoViewLaser サーバーサイトに接続

ブラウザにて、下記のアドレスにアクセスしてください。 <u>https://twoviewlaser.ittc.co.jp/</u> 右の QR コードを読み取ってアクセスすることもできます。

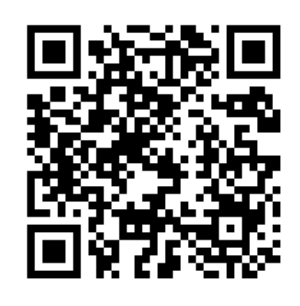

## 4.2 ログイン

最初にログイン画面が表示されます。 ユーザーIDとパスワードを入力して、「ログイン」を押してしてください。

|  | TwoViewLaser   |  |
|--|----------------|--|
|  | ユーザーID/User ID |  |
|  | バスワード/Password |  |
|  | ログイン/Login     |  |
|  |                |  |
|  |                |  |
|  |                |  |

# 4.3 計測結果一覧画面

ログインを行うと、以下の計測結果一覧画面が表示されます。 「アップロード」ボタンを押すと、新規の計測を行うことができます。

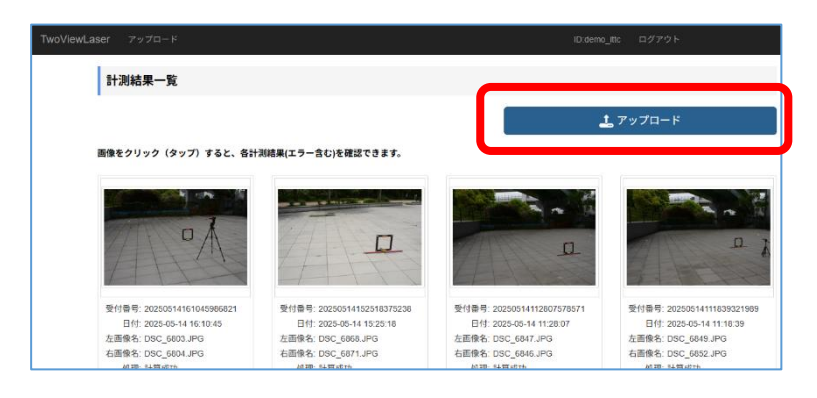

# 4.4 画像アップロード

画面に表示されている。「Step」の順に操作してください。

| TwoViewLaser アップロード               | ID:demo_itte ログアウト |
|-----------------------------------|--------------------|
| アップロード                            |                    |
| Step1 使用するカメラとブレートのサイズを選ぶ         |                    |
| 0                                 |                    |
| D800No1 Focus無限 🖌                 |                    |
|                                   |                    |
| 4pointeriana No. 17 □ 常にこの設定を使用する |                    |
|                                   |                    |
| Step2 計測に使用する実際を選ぶ                |                    |
|                                   |                    |
|                                   |                    |
|                                   |                    |
|                                   |                    |
|                                   | 発展                 |
| Step3 Step4                       |                    |
| ターゲットをクリックまたはタップする                |                    |
| 🔮 ターゲットの追加                        |                    |
| 🍾 最後に追加したターゲットの削除                 |                    |
| ♪ 削除したターゲットの再配置                   |                    |
|                                   |                    |
| <u></u> アップロード                    | ₩ 計測結果一覧を表示する      |

4.4.1 Step1 使用するカメラとプレートのサイズを選ぶ

登録済みのカメラ、プレートの中から、撮影に使用したカメラと基準プレートを選択します。

| Step1 使用するカメラとプレートのサイズを選ぶ    | Step1 使用するカメラとプレートのサイズを選ぶ          |
|------------------------------|------------------------------------|
|                              |                                    |
| D800No1 Focus無限              | D800No1 Focus無限 V                  |
| Default Camera               |                                    |
| D800No1 Focus無限              | AppintDisto No. 17                 |
| My Camera<br>D800No1 Focus無限 | Default Plate<br>4pointPlate No.17 |
|                              | My Plate<br>4pointPlate No.17      |

#### 4.4.2 Step2 計測に使用する画像を選ぶ

「選択」ボタンを押して、画像を選択します。左右の画像を選択してください。

| Step2 計測に使用する | 画像を選ぶ |    |
|---------------|-------|----|
| 💿 ➡ 🔽 左画像     |       |    |
|               |       |    |
|               |       |    |
|               |       |    |
|               |       |    |
|               |       | 選択 |

ファイル選択ダイアログが表示されますので、撮影した画像を選択してください。

| TwoViewLaser アップロード                          |          |    |     |                       | ID                               |
|----------------------------------------------|----------|----|-----|-----------------------|----------------------------------|
| <mark>マップロード</mark><br><b> </b> 夕開く          |          |    |     |                       | ×                                |
| $\leftarrow \rightarrow \checkmark \uparrow$ | デスクトップ > |    | ~ C | デスクトップの検              | م \$                             |
| 整理 ▼ 新しいフォルダー                                |          |    |     |                       | ≣ • □ ③                          |
|                                              | 名前       | 状態 | サイズ | 項目の種類                 | 更新日時                             |
| 📕 รี่スクトップ 🖈 📔                               | 🚞 ライブラリ  |    |     |                       | 1                                |
| <u> </u>                                     | 🛬 ネットワーク |    |     |                       |                                  |
| 🔛 Γτταχνι 🛷                                  | 🛄 デスクトップ | Ø  |     | ファイル フォルダー            | 2025/05/15 10:49                 |
|                                              | i+zxyh   | ٥  |     | ファイル フォルダー            | 2025/05/09 11:44                 |
| 👔 ミュージック 🍃                                   | 🛃 ピクチャ   | ٥  |     | ファイル フォルダー            | 2025/05/09 11:44                 |
|                                              |          |    |     |                       |                                  |
| 771)                                         | V名(N):   |    |     | ✓ 画像ファイル (*.<br>開く(O) | xbm;*.tif;*.jfif;*.pj ~<br>キャンセル |
|                                              |          |    |     |                       |                                  |

#### 4.4.3 Step3 ターゲットをクリックまたはタップする。

画像を拡大表示して、計測点をクリックしてください。

ターゲットの周りの上下左右の矢印で、位置を微調整できます。

ターゲットマーカー(白丸)を使用している場合は、円の内側を選択していれば、正確な中心 座標が使用されます。

任意の点(ターゲットマーカーなし)の場合は、指定点の座標がそのまま使用されます。

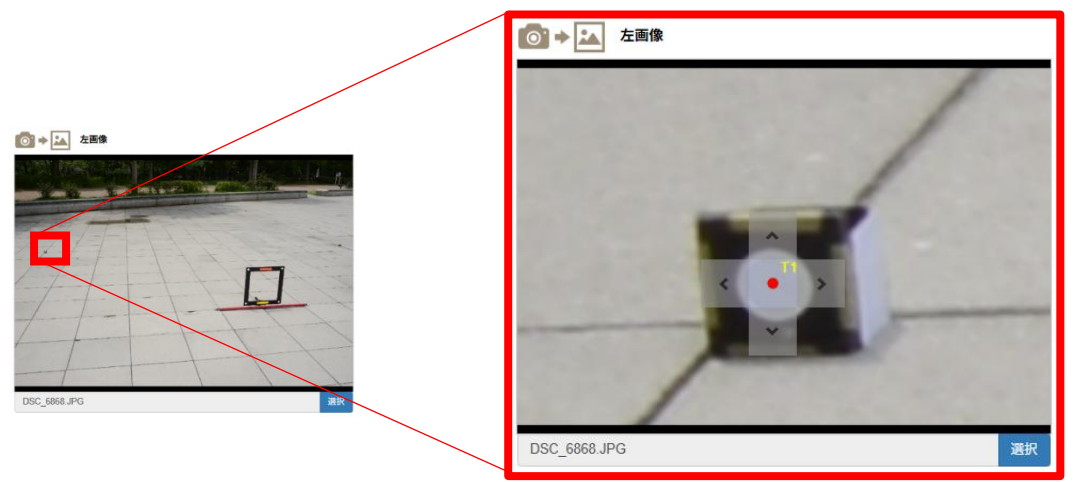

#### 4.4.4 Step3 ターゲットの修正

- **4.4.4.1** 「ターゲットのクリア」ボタン すべてのターゲットを削除します。
- **4.4.4.2** 「最後に追加したターゲットの削除」ボタン 最後に追加したターゲットを削除します。
- **4.4.4.3** 「削除したターゲットの再配置」ボタン ボタンを押すたびに、削除したターゲットを再配置します。

| Step3   | Step 4              |
|---------|---------------------|
| ターゲットをク | <b>クリックまたはタップする</b> |
|         | 😑 ターゲットのクリア         |
|         | 🖏 最後に追加したターゲットの削除   |
|         | ∦ 削除したターゲットの再配置     |
|         |                     |

### 4.4.5 Step4 レーザー距離計の計測値を入力する

P1~P4に、レーザー距離計で計測した、基準プレートの4点を左下、右下、右上、左上の順で入力します。

T1~に、ターゲットで選択した点までの距離を計測して入力します。

レーザー距離計に Bluetooth 機能がある場合は、接続して直接入力できます。

| 2 レーザー距離計( | の計測値を入力する |        |  |
|------------|-----------|--------|--|
| レーザー       | 距離        | ファイル読込 |  |
| P1         | 0         | •      |  |
| P2         | 0         |        |  |
| P3         | 0         | •      |  |
| P4         | 0         |        |  |
| T1         | 0         |        |  |
| T2         | 0         |        |  |
| Т3         | 0         |        |  |
| Τ4         | 0         |        |  |

レーザー距離計で計測した値を txt ファイルに保存している場合は、下記の手順で設定できます。

- ① 「ファイル読込」ボタンを押し、txtファイルを選択する。
- ② 入力したい行を選択する。
- ③ 「←」ボタンで、数値を入力する。

| Step3         | Step4                 |        |                                        |
|---------------|-----------------------|--------|----------------------------------------|
| ✓ レーザー:<br>レ- | 距離計の計測値を入力する<br>-ザー距離 | 5      | 1<br>ファイル読込                            |
| P1            | 4886                  | J<br>€ | 1: 4886 2<br>2. 4075.75<br>3: 4854 825 |
| P2            | 0                     | +      | 4: 4865.3                              |
| P3            | 0                     | +      | ▼                                      |
| P4            | 0                     | +      |                                        |
| T1            | 0                     | +      |                                        |
| T2            | 0                     | +      |                                        |
| Т3            | 0                     | +      |                                        |
| Τ4            | 0                     | +      |                                        |
|               |                       |        |                                        |

### 4.4.6 レーザー距離計の値を使用しない場合

下記のチェックボックスを外すと、レーザー距離計の値を使用しない。 元々の TwoViewServer での計測が行えます。

| Step3   | Step 4   |      |  |
|---------|----------|------|--|
| ロ レーザー距 | 離計の計測値をフ | 、力する |  |

4.4.7 アップロード

アップロードボタンを押して、データをアップロードします。

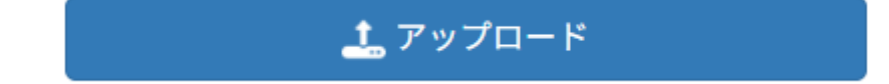

## 4.5 計測結果の表示

「アップロード」をクリックした後、自動的に計測結果一覧画面に戻ります。 結果の一番左上の結果表示が先ほどアップロードしたものになり、ステータスが以下のよう

に推移します。

| 状態 | 計測処理待ち                                                                                                   | 計測中                                                                                              | 計算成功                                                                                              |
|----|----------------------------------------------------------------------------------------------------|--------------------------------------------------------------------------------------------------|---------------------------------------------------------------------------------------------------|
| 内容 | 計測の為のデータ準備中                                                                                              | 座標の計測処理中です。                                                                                      | 計測計算が完了しました。                                                                                      |
| 画面 | 受付番号: 20250515142810751742 日付: 2025-05-15 14:28:10 王西像名: DSC_6868.JPG 王西像名: DSC_6871.JPG 処理: 計測処理待ち ① 削除 | 受付番号: 20250515142810751742 日付: 2025-05-15 14:28:10 左画像名: DSC_6868.JPG 在画像名: DSC_6871.JPG 処理: 計測中 | 受付番号: 20250515142810751742 日付: 2025-05-15 14:28:10 王函像名: DSC_6868.JPG 王画像名: DSC_6871.JPG 処理: 計算成功 |

#### 4.5.1 結果の確認

計測結果一覧のサムネイル画像をクリックすることで、詳細な結果表示が確認できます。

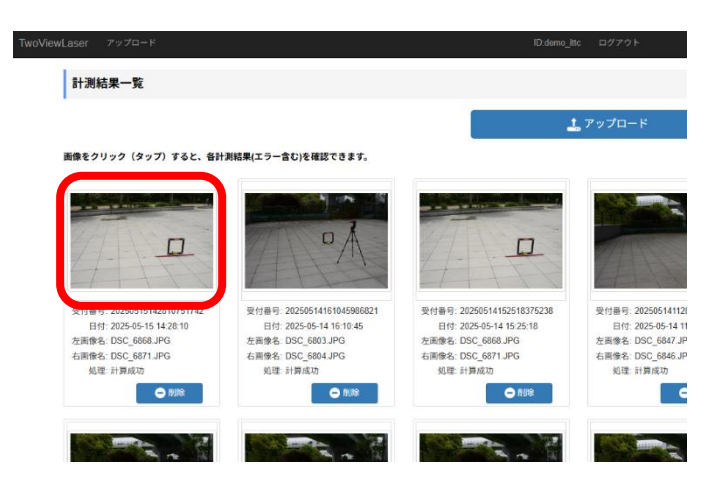

## 4.6 計測結果表示

測定点 T1~T4(この例では4点計測)に対する、3次元座標(x,y,z)が表示されます。 また、測定点の2点を指定して「計算」ボタンを押すことで、2点間の距離が表示されます。

| TwoViewLaser | アップロード             |                             |                     |               |              |                | ID:demo_ittc | ログアウト |
|--------------|--------------------|-----------------------------|---------------------|---------------|--------------|----------------|--------------|-------|
| it:          | 測結果                |                             |                     |               |              |                |              |       |
|              | 受付番号 2025(         | 051514281078                | 2810751742 カメラ: D80 |               |              | カメラ: D800No1 F | ocus無限       |       |
|              | 日付: 2025-          | 05-15 14:28: <mark>1</mark> | 28:10 プレート: 4p      |               |              |                | No.17        |       |
|              | 左画像名: DSC_         | 6868.JPG                    | カメラ間角度: 45.1        |               |              | 間角度: 45.1      |              |       |
|              | 右画像名: DSC_6871.JPG |                             |                     |               |              |                |              |       |
|              | 左關參                | 2 右周後                       |                     |               |              |                |              |       |
|              | 2点間の<br>始点<br>T2   | 距離を計算<br>終点<br>▼ T3         | ✓                   | <b>距離(mm)</b> | 0.3          |                | đ            |       |
|              |                    | 測定点                         | x                   | Y             | Z            |                |              |       |
|              |                    | T1                          | -2775.733886        | 583.436680    | -2961.127285 |                |              |       |
|              |                    | T2                          | 3211.881896         | 556.288325    | -2944.710640 |                |              |       |
|              |                    | Т3                          | 3170.258160         | 512.951983    | -8974.726751 |                |              |       |
|              |                    | Т4                          | -2767.047906        | 559.549039    | -8972.317593 |                |              |       |
|              |                    |                             |                     |               | 5            | 測結果一覧へ)        | 戻る           |       |